Deutscher Arbeitskreis für Geomorphologie

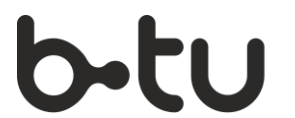

Brandenburgische Technische Universität Cottbus - Senftenberg

Virtuelle Jahrestagung des Arbeitskreises für Geomorphologie 2020

28. und 29. September 2020

# Hinweise für die Nutzung von Cisco Webex

#### 1. Technische Voraussetzungen

| Systemvoraussetzung | Eine detaillierte Auflistung der Betriebssysteme und<br>Browser finden Sie hier $ ightarrow \underline{Cisco Webex Help Center}$ |
|---------------------|----------------------------------------------------------------------------------------------------|
| Empfehlung          | Mozilla Firefox Browser                                                                                                    |

- 2. Der Konferenz beitreten
- E-Mail
  Klicken Sie in Ihrer E-Mail Einladung auf *Dem Event beitreten*
- Eventinformationen Auf der linken Seite der Landing-Page finden Sie die Eventbeschreibung und den Downloadbereich. Durch Klick auf Infos einsehen werden die hinterlegten Dokumente angezeigt. Sofern das Passwort nicht vorausgefüllt ist, finden Sie es in der Einladungs-E-Mail.

| Webex Events                                                                                                    |                                                                                                    | Ansicht "Modern" Notes Ulrike Schwarz Abme                                                                                   |
|----------------------------------------------------------------------------------------------------|----------------------------------------------------------------------------------------------------|----------------------------------------------------------------------------------------------------|
| Eventinformati                                                                                                    | onen: WEBEX Anleitung                                                                                                    |                                                                                                    |
|                                                                                                    |                                                                                                    | Deutsch : Berlin 2                                                                                                    |
| Eventstatus:                                                                                                    | Gestartet                                                                                                    | Jetzt dem Event beitreten                                                                                                    |
| Datum und Zeit:                                                                                                    | Freitag, 18. September 2020 11:30<br>Europäische Sommerzeit (Berlin, GMT+02:00)<br>Zeitzone andern                         | Geben Sie für den Beitritt zu diesem Event folgende Informationen an.                                                        |
| Dauer:                                                                                                    | 1 Stunde                                                                                                    | Vorname: Ulrike                                                                                                    |
| Beschreibung:                                                                                                    | Beschreibung des Events                                                                                                    | Nachname: Schwarz                                                                                                    |
| Event-Material:                                                                                                    | Eventmaterialien.pdf (172.1 KB)                                                                                            | E-Mail-Adresse: ulrike.schwarz@b-tu.de                                                                                       |
| Indem Sie diesem Ereignis beitreten, akzeptieren Sie die Cisco Webex<br>Geschäftsbedingungen und Datenschutzerklärung. |                                                                                                    | <mark>Jetzt beitreten</mark><br>-च Per Browser beitreten NEW!                                                                |
| Bev<br>For                                                                                                    | or Sie dem Event beitreten, <u>klicken Sie hier</u> , um sicherzusteller<br>nat)-Multimediadateien für das Event verfügen. | , dass Sie über die richtigen Player für die Anzeige von UCF (Universal Communications                                       |
|                                                                                                    | © 2020 Cisco                                                                                                    | und/oder seine angeschlossenen Tochtergesellschaften. Alle Rechte vorbehalten. Datenschutzrichtlinien   Geschäftsbedingungen |

- Kontaktinformationen Sofern Ihre Daten nicht automatisch übernommen wurden, geben Sie auf der rechten Seite Ihren Namen an, dieser wird anderen Teilnehmern angezeigt
- Beitreten Sobald der virtuelle Raum geöffnet ist, können Sie dem Raum beitreten. Klicken Sie auf Jetzt beitreten.

| bex Events                                                      |                                                                                                    | Ansicht "Modern" Cons Ulrike Schwarz Abme                                                                                     |
|-----------------------------------------------------------------|----------------------------------------------------------------------------------------------------|----------------------------------------------------------------------------------------------------|
| Eventinformati                                                  | onen: WEBEX Anleitung                                                                                                    | ٦                                                                                                    |
|                                                                 |                                                                                                    | Deutsch : Berin 7                                                                                                    |
| Eventstatus:                                                    | Gestartet                                                                                                    | Jetzt dem Event beitreten                                                                                                    |
| Datum und Zeit:                                                 | Freitag, 18. September 2020 11:30<br>Europäische Sommerzeit (Berlin, GMT+02:00)<br>Zeitzone ändern                        | Geben Sie für den Beitntt zu diesem Event folgende Informationen an.                                                          |
| Dauer:                                                          | 1 Stunde                                                                                                    | Vorname: Ulrike                                                                                                    |
| Beschreibung:                                                   | Beschreibung des Events                                                                                                   | Nachname: Schwarz                                                                                                    |
| Event-Material:<br>Indem Sie diesem Erei<br>Geschäftsbedingunge | Eventmaterialien.pdf (172.1 KB)<br>gnis beitreten, akzeptieren Sie die Cisco Webex<br>n und <u>Datenschutzerklärung</u> . | E-Mail-Adresse: uirike schwarz@b-tu de Jetzt beitreten -= Per Browser beitreten NEW!                                          |
| Bev<br>For                                                      | or Sie dem Event beitreten, <u>klicken Sie hier</u> , um sicherzustelle<br>mat)-Multimediadateien für das Event verfügen. | 1, dass Sie über die richtigen Player für die Anzeige von UCF (Universal Communications                                       |
|                                                                 | © 2020 Cisc                                                                                                    | und/oder seine angeschlossenen Tochtergesellschaften. Alle Rechte vorbehalten. Datenschutzrichtlinien   Geschliftsbedingungen |

#### Bitte beachten Sie:

Bei erstmaliger Nutzung werden Sie i. d. R. aufgefordert, der Installation des Cisco Webex Extension Browser Add-ons zuzustimmen. Dies ist unbedingt erforderlich. Folgen Sie den Anweisungen auf dem Bildschirm zur Installation.

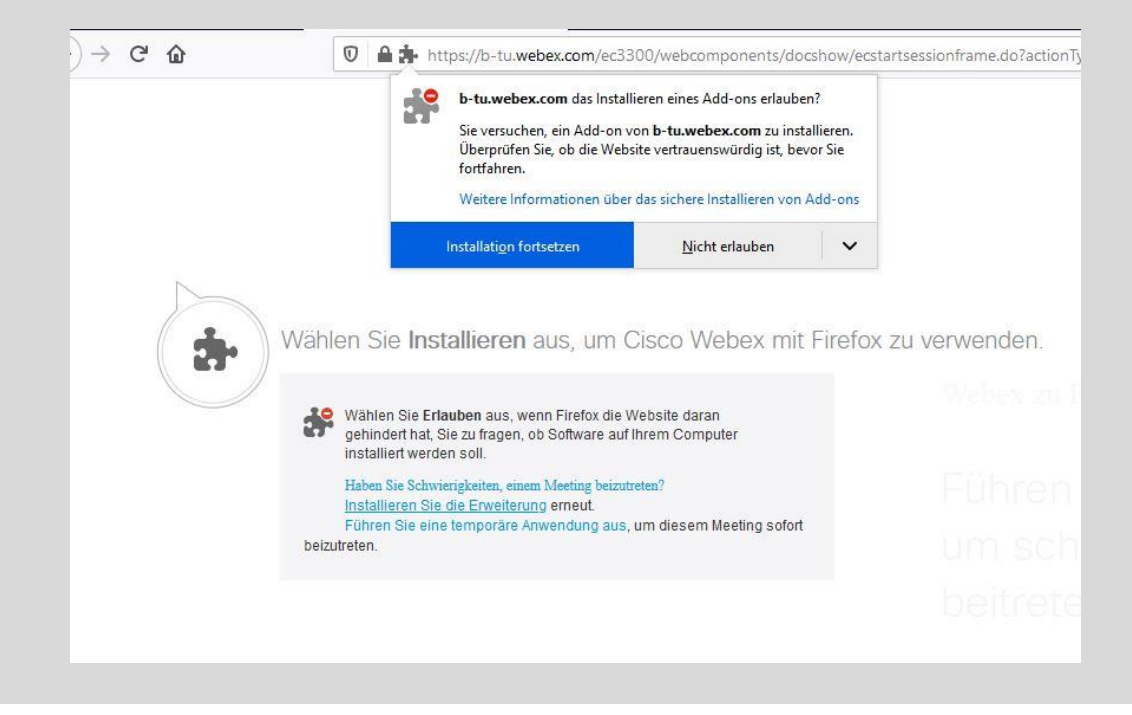

### 3. Während der Konferenz

| $\triangleright$ | Allgemeine Hinweise                           | - Sorgen Sie für eine ausreichende Bandbreite                                                                                                    |
|------------------|-----------------------------------------------|----------------------------------------------------------------------------------------------------|
|                  | für Teilnehmer                                | - Sofern Ihr Mikrofon nicht automatisch stumm geschaltet ist, wenn Sie den Raum betreten, schalten Sie es bitte manuell aus                                                                                                    |
|                  |                                               | - Sie können den virtuellen Raum jederzeit verlassen und solange die<br>Veranstaltung läuft wieder betreten                                                                                                    |
|                  | Weiterführende<br>Hinweise für<br>Vortragende | <ul> <li>Nutzen Sie einen Raum, der ruhig ist und Schallabsorptionsflächen<br/>bietet (z. B. Bücherregale, Gardinen).</li> <li>Achten Sie auf eine helle und gleichmäßige Beleuchtung im Raum<br/>ohne direkte Lichtquellen (z. B. Fenster)</li> <li>Verwenden Sie nach Möglichkeit ein USB-Headset.</li> </ul> |

## 4. Begriffsdefinition und Wording in Webex

| Teilnehmer                    | Sie sind Zuhörer und haben keine vom System zugewiesenen Privilegien                                                                                                    |
|-------------------------------|----------------------------------------------------------------------------------------------------|
| Diskussionsteilnehmer         | Ihr Vortrag ist gleich an der Reihe. Bitte lassen Sie Ihr Mikrofon<br>stumm geschaltet bis Sie den "Ball" des <i>Moderator</i> s erhalten. Ein<br>Popup Fenster setzt Sie darüber in Kenntnis.                      |
| Moderator (in Webex)          | Ihr Vortrag ist jetzt an der Reihe. Sie könnten jetzt Ihr Mikrofon<br>und die Kamera benutzen bzw. erhalten das Privileg Ihren<br>Bildschirm zu teilen.                                                             |
| Chat                          | Stellen Sie hier Ihre Fachfragen zu den Vorträgen. Wählen Sie Alle<br>Diskussionsteilnehmer. Die Fragen werden vom Moderator der<br>Tagung dem Referenten gestellt. Detailfragen bitte im Privaten<br>Chat stellen. |
| Fragen und Antworten<br>(Q&A) | Sollten Sie technische Probleme oder Fragen zu Ablauf haben stellen Sie sie bitte hier an den <i>Gastgeber</i> .                                                                                                    |